# 1.MY數位登入自己學號、密碼 詳: 校園部建格: 服務台: 条所研網: 登入 Q& 登入 「「 「 「 「 「 「 「 「 「 前 前 「 前 前 「 前 前 前 前 前 前 前 前 ○ ○ ○ ○ ○ ○ ○ ○ ○ ○ ○ ○ ○ ○ ○ ○ ○ ○ ○ ○ ○ ○ ○ ○ ○ ○ ○ ○ ○ ○ ○ ○ ○ ○ ○ ○ ○ ○ ○ ○ ○ ○ ○ ○ ○ ○ ○ ○ ○ ○ ○ ○ ○ ○ ○ ○ ○ ○ ○ ○ ○ ○ ○ ○ ○ ○ ○ ○ ○ ○ ○ ○ ○ ○ ○ ○ ○ ○ ○ ○ ○ ○ ○ ○ ○ ○ ○ ○ ○ ○ ○ ○</p

## 2.登入後在我的社群找

『績優伙伴課群發展計畫-流行音樂美學與傳播媒體』

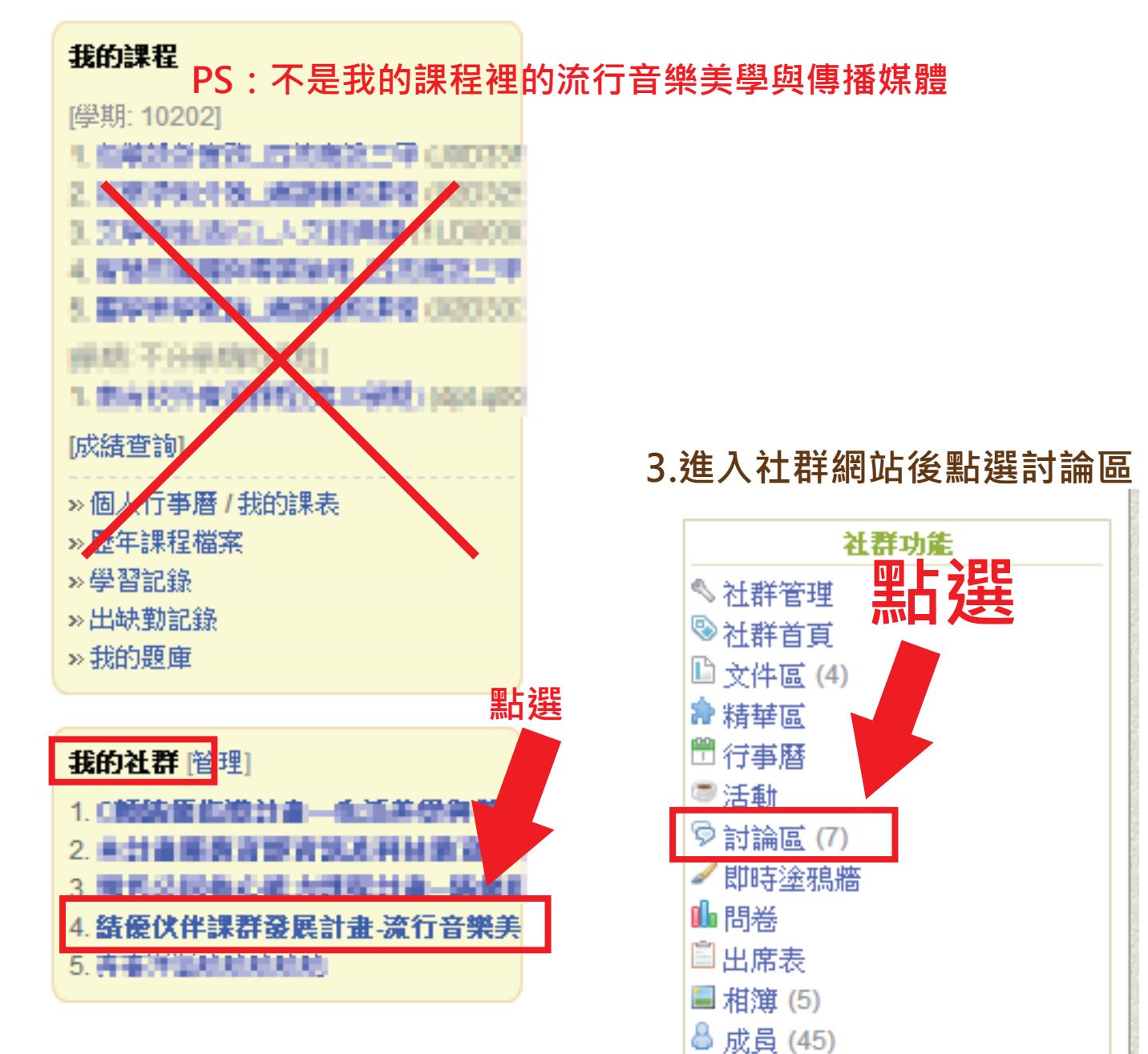

🔤 TA甘誌

# ●社群討論回應方式

### 4.進入討論區後點選標題開頭是有『議題』,這才是老師發表的議題討論

位置: 績優伙伴課群發展計畫-流行音樂美學與傳播媒體 > 討論區 🔊 🗸 關閉證功能

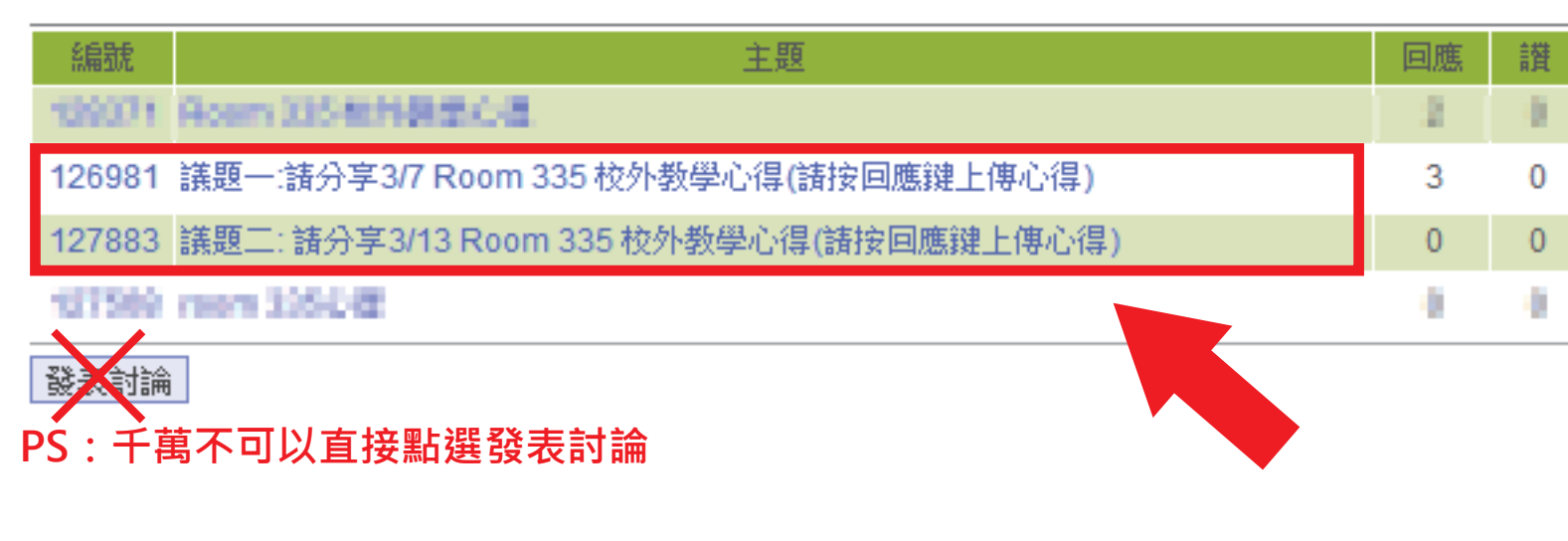

### 5.以議題二為範例,點選議題二後會出現內文,請點選回應

| 126981                                                     | 3 | 0 |  |  |  |  |  |  |  |  |
|------------------------------------------------------------|---|---|--|--|--|--|--|--|--|--|
| 127883 議題二: 諸分享3/13 Room 335 校外教學心得(諸按回應鍵上傳心得)             | 0 | 0 |  |  |  |  |  |  |  |  |
| (陳姿光, tkchen@mail.stust.edu.tw, 2014-03-17 12:22) 国★1000 🚯 |   |   |  |  |  |  |  |  |  |  |

請分享3/13 去Room 335 聽林正如老師演講及演奏的心得

當天表演的安可曲請上YouTube網站欣賞

https://www.youtube.com/watch?v=AEtuk4k6I0k&feature=youtu.be

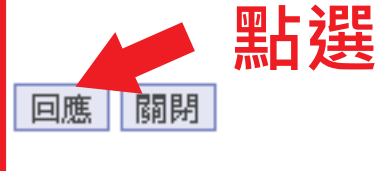

# ●社群討論回應方式

0

0

## 6.點選回應後,將會出現紅框部分,即可回應。

127883 議題二: 請分享3/13 Room 335 校外教學心得(請按回應鍵上傳心得)

(陳姿光, tkchen@mail.stust.edu.tw, 2014-03-17 12:22) 国🗙 🖽 🚯

請分享3/13 去Room 335 聽林正如老師演講及演奏的心得

當天表演的安可曲請上YouTube網站欣賞

https://www.youtube.com/watch?v=AEtuk4k6l0k&feature=youtu.be

| <b>回應</b><br>暱稱<br>信箱 | 度 /       |           |   |    |    |             |    |    |   |           |              |      |     |    |     |   |    |    |      |   |   |  |
|-----------------------|-----------|-----------|---|----|----|-------------|----|----|---|-----------|--------------|------|-----|----|-----|---|----|----|------|---|---|--|
| F                     | τT        | B         | ž | U  | £  | Δ           | 2  | 1= | ŧ |           | Ξ            | Ξ    | =   |    |     | ۲ |    |    |      | Ψ | 8 |  |
| 附件(<br>確定             | (<20<br>[ | MB)<br>文消 | 選 | 擇相 | 當案 | ]<br>未<br>! | 選擇 | 檔穿 | P | व्यत्त वि | <b>ස</b> (<2 | 20 1 | MB) | 選擇 | 睪檔等 |   | 未選 | 擇檔 | Î.R. |   |   |  |